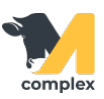

## Загрузить накладную в приходный ордер

1. Откройте раздел Аптека и выберите <u>Приходные ордера</u>. Нажмите кнопку Создать.

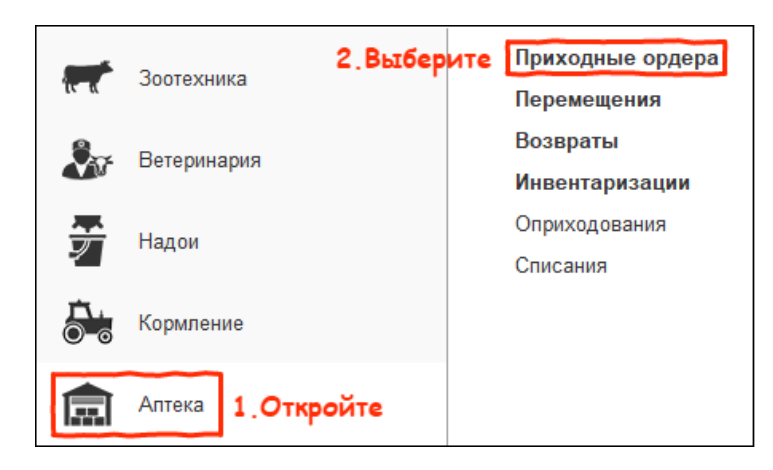

| Нажмите |   |       |
|---------|---|-------|
| Создать |   |       |
| Дата    | Ļ | Номер |
|         |   |       |
|         |   |       |
|         |   |       |
|         |   |       |

2. Заполните поля Склад и Контрагент. Выберите, облагается ли НДС поступившая продукция. Нажмите кнопку Загрузить из внешнего файла.

| ← → Приходный ордер (создание) *             |                                |          |                                       |     |     |  |
|----------------------------------------------|--------------------------------|----------|---------------------------------------|-----|-----|--|
| Основное                                     | Связанные документы История из | менений  |                                       |     |     |  |
| Провести                                     | и и закрыть Записать Про       | вести    | Создать на основании 🔹 📴 🖶 Печать 🔹   | Еще | •   |  |
| Ферма:                                       | Демо                           | -        | дата: 23.03.2020 0:00:00              |     | _   |  |
| Склад: аптека - 🗗 Данные входящего документа |                                |          |                                       |     |     |  |
| Контрагент:                                  | Рога и копыта                  | -        |                                       |     | - 1 |  |
| Товары                                       | Дополнительно 3.Н              | ажмите   | Налогообложение: Облагается (с НДС) • | ×   |     |  |
| Добавит                                      | ъ                              | <b>E</b> | Цена включает НДС: 📃                  |     |     |  |
| NH                                           | Іоменклатура                   | Ед.      | Количество Цена Сумма                 |     |     |  |
|                                              |                                |          |                                       |     |     |  |

3. Скопируйте колонки с данными из внешнего файла, например из Excel или Word. Вставьте значения в таблицу и нажмите кнопку Далее.

\*Обратите внимание, что на экран не помещаются все колонки для заполнения. Передвиньте таблицу вправо,

чтобы вставить значения в оставшиеся колонки.

| <ul> <li>Загрузка данных из внешних файлов *</li> <li>Необходимо сколировать колонки в таблицу из внешнего файла (Excel. Word и пр.) через буфер обмена.</li> </ul> |                                                              |                      |            |      |   |  |  |
|----------------------------------------------------------------------------------------------------|--------------------------------------------------------------|----------------------|------------|------|---|--|--|
| Код                                                                                                    | олжна оыть заполнена колонка: ткод<br>Номенклатура           | Единица<br>измерения | Количество | Цена | * |  |  |
| ТЯУТ-0007298                                                                                                    | Перчатки акушер. ветеринар. для ИО, 25мкм 100шт 1. Заполните | упак (100)           | 1          |      |   |  |  |
|                                                                                                    |                                                              |                      |            |      |   |  |  |
|                                                                                                    |                                                              |                      | <b>→</b>   |      | • |  |  |
| 2. Нажмите Далее >> Закрыть                                                                                                    |                                                              |                      |            |      |   |  |  |

4. Выберите наименование <u>номенклатуры</u> в программе. Передвиньте таблицу вправо и установите ставку НДС,

если необходимо. Сумма НДС будет рассчитана автоматически. Нажмите кнопку Перенести и закрыть.

| 🗲 🔶 📩 Загрузка данных из внешних файлов * |                                                                                        |                                 |             |                 |                      |                   | Ċ                 | ?     | 0<br>0<br>0 | ×     |     |
|-------------------------------------------|----------------------------------------------------------------------------------------|---------------------------------|-------------|-----------------|----------------------|-------------------|-------------------|-------|-------------|-------|-----|
| 👩 Сопост                                  | 🕖 Сопоставьте загружаемые данные с данными в информационной базе, если это необходимо. |                                 |             |                 |                      |                   |                   |       |             |       |     |
| Добавить                                  | Добавить 🛧 🔹                                                                           |                                 |             |                 |                      |                   |                   |       |             | •     |     |
| Ν                                         | Сведе                                                                                  | ния о загружаемой номенкла      | атуре І     | Номенклатура    |                      |                   | Eд                | .ИЗМ. | Колич       | еств  | 30  |
|                                           | Код                                                                                    | Код Наименование Ед. 1.Выберите |             |                 |                      |                   |                   |       |             |       |     |
| 1                                         | ТЯУТ-0                                                                                 | Перчатки акушер. ветер          | шт          | Терчатки акуше  | р. ветеринар. дл     | я ИО, 25мкм 100шт | (ПАКЕТ) ЗЕЛЕ ил   | r     |             | 10    | 0,0 |
| -                                         |                                                                                        |                                 |             |                 | $\rightarrow$        |                   |                   |       |             |       | ۶.  |
| <<Назад                                   |                                                                                        |                                 |             |                 |                      |                   | Перенести и закры | ыть   | Зак         | срыть | -   |
|                                           |                                                                                        |                                 |             |                 | *                    |                   |                   |       | ົ           |       |     |
|                                           | J 7 3                                                                                  | агрузка данных и                | звнеш       | них фаил        | OB                   |                   |                   | C     | 1           |       | ^   |
| 힌 Сопост                                  | авьте загру                                                                            | жаемые данные с данными в       | з информаци | юнной базе, есл | пи это необходим     | 10.               |                   |       |             |       |     |
|                                           |                                                                                        |                                 |             |                 |                      |                   |                   |       |             |       |     |
| Добавить                                  | Добавить                                                                               |                                 |             |                 |                      |                   |                   |       | -           |       |     |
|                                           | Сумма Став                                                                             |                                 | Ставка Н    | ідс             | Сумма НДС Сумма с НД |                   | Сумма с НДС       |       |             |       |     |
|                                           |                                                                                        |                                 | 2.Уст       | тановите        |                      |                   |                   |       |             |       |     |
| 1                                         | 55,84                                                                                  | 155,8                           | 34 20%      | 31,17           |                      |                   |                   |       |             | 187,0 | 01  |
| •                                         |                                                                                        |                                 |             |                 |                      |                   |                   |       |             |       | Þ   |
| <<Назад                                   | <-Назад З. Нажмите Перенести и закрыть Закрыть                                         |                                 |             |                 |                      |                   |                   |       | ь           |       |     |

5. Данные загружены в документ приходного ордера. Нажмите кнопку Провести и закрыть.

| ← → ☆ Приходный ордер 00000002 от 16.03.2020 10:07:29 *                                      |                                                              |           |            |        |        |            |           |             | × |  |
|----------------------------------------------------------------------------------------------|--------------------------------------------------------------|-----------|------------|--------|--------|------------|-----------|-------------|---|--|
| Основное Связанные документы История изменений                                               |                                                              |           |            |        |        |            |           |             |   |  |
| 1. Нажмите<br>Провести и закрыть Записать Провести Создать на основании → 📴 🔒 Печать → Еще → |                                                              |           |            |        |        |            |           |             |   |  |
| Ферма:                                                                                       | Ферма: Демо 🝷 🗗 Номер: 000000002 Дата: 16.03.2020 10:07:29 🗎 |           |            |        |        |            |           |             |   |  |
| Склад:                                                                                       | аптека - данные входящего документа                          |           |            |        |        |            |           |             |   |  |
| Контрагент:                                                                                  | Контрагент: Рога и копыта                                    |           |            |        |        |            |           |             |   |  |
| Товары Дополнительно                                                                         |                                                              |           |            |        |        |            |           |             |   |  |
| Добавить 🛧 🗣 👔 📳 🕎 📰 Еще 🗸                                                                   |                                                              |           |            |        |        |            |           |             |   |  |
| Ν                                                                                            | Номенклатура                                                 | Ед.       | Количество | Цена   | Сумма  | Ставка НДС | Сумма НДС | Сумма с НДС |   |  |
| 1                                                                                            | Перчатки акушер. ве                                          | упак(100) | 1,000      | 155,84 | 155,84 | 20%        | 31,17     | 187,01      |   |  |
|                                                                                              |                                                              |           |            |        |        |            |           |             |   |  |

Итог:

- создан приходной ордер с помощью загрузки накладной
- препараты добавлены на выбранный склад